#### **BAB IV**

#### HASIL PENELITIAN DAN PEMBAHASAN

#### 4.1 Hasil Pembahasan Program

Untuk menjalankan program ini dapat dilakukan dengan membuka program *Google Chrome* yang diambil dari menu *start* kemudian pilih menu *Google Chrome*, selanjutnya jendela isian alamat *browser* ketikkan alamat https://diagnosarubella.000webhostapp.com/. Tetapi pastikan komputer sudah terkoneksi dengan internet.

#### 4.1.1 Rancangan Interface

#### 4.1.1.1 Menu Login

Pada halaman ini, menu *login* di gunakan oleh *admin* untuk masuk ke halaman *admin*. Menu *login* dapat di lihat pada gambar 4.1.

| 🔀 Sistem Pakar Metode Fon 🗴 🔀 Login Admin   SPK Metod 🗴 🦲 |                                                                                                   | 🛋 - 6 💌 |
|-----------------------------------------------------------|---------------------------------------------------------------------------------------------------|---------|
| ← → C  localhost/forward_chaining/admin/login.php         |                                                                                                   | 5a ☆ Ξ  |
|                                                           | Login Sistem SP   setter measure an exercise day possesed                                         |         |
|                                                           | Sistem Pakar Penyakit Rubbela   Rifka<br>Sistem Pakar Metode Forward Chaining - Dibuat oleh Rifka |         |

Gambar 4.1 Tampilan Halaman Login

## 4.1.1.2 Menu Penyakit

Pada halaman menu penyakit, di gunakan oleh *admin* untuk meng*input* informasi – informasi yang terkait dengan *rubella*. Menu input data informasi dapat di lihat pada gambar 4.2 berikut.

| Sistem Pakar Metode For: X Source Code Sistem Pakar X |                                        |                                | 📥 – 🗇 🗙 |
|-------------------------------------------------------|----------------------------------------|--------------------------------|---------|
| ← → C □ localhost/forward_chaining/admin/?h=diagn     | nosa                                   |                                | 56 公 🔳  |
| Diagnosa<br>Penyakit<br><b>Rubbela</b>                | Data Diagnosa (Kerusak                 | san)                           |         |
|                                                       | Fencalian                              | Can                            |         |
| Beranda                                               | No. Kode Penyakit                      | Definisi                       | G       |
| Data Penyakit                                         | 1 001 Rubella                          | Penyakit rubella atau campak J |         |
| Data Gejala                                           | Page's : 1                             |                                |         |
| Data Aturan                                           |                                        |                                |         |
| Data Konsultasi                                       | ©Rifka - Sistem Pakar Metode Forward ( | Chaining - Dibuat oleh Rifka   |         |
| Data Pengguna                                         |                                        |                                |         |
|                                                       |                                        |                                |         |
| Pendouna                                              |                                        |                                |         |
| Rifka Administrator<br>Ubah Password   Logout         |                                        |                                |         |
|                                                       |                                        |                                |         |
|                                                       |                                        |                                |         |
|                                                       |                                        |                                |         |
|                                                       |                                        |                                |         |

Gambar 4.2 Tampilan Menu Penyakit

Kemudian *admin* dapat menambah informasi dengan meng-klik *button add* penyakit. Dapat di lihat pada gambar 4.3 berikut.

| Sistem Pakar Metode For: X 🔀 Source Code Sistem Pakar X |                |                                                     | 📥 – 🗆 🗙 |
|---------------------------------------------------------|----------------|-----------------------------------------------------|---------|
| ← → C [] localhost/forward_chaining/admin/?h=diagnosa   | -input&act=ta  | mbah                                                | 54 ☆ ≡  |
| Diagnosa<br>Penyakit<br>Rubbela                         | Tambah         | Data Penyakit                                       |         |
| Ų                                                       | Kode           |                                                     |         |
| Beranda                                                 | Penyakit       |                                                     |         |
| Data Penyakit                                           | Definisi       |                                                     |         |
| Data Gejala                                             | Dominion       |                                                     |         |
| Data Aturan                                             |                |                                                     |         |
| Data Konsultasi                                         | Solusi         |                                                     |         |
| Data Pengguna                                           |                |                                                     |         |
|                                                         | Simpan         | Batal                                               |         |
| Rifka Administrator<br>Ubah Password 1 Logout           | ©Rifka - Siste | m Pakar Metode Forward Chaining - Dibuat oleh Rifka |         |
|                                                         |                |                                                     |         |
|                                                         |                |                                                     |         |
|                                                         |                |                                                     |         |
|                                                         |                |                                                     |         |

Gambar 4.3 Tampilan Input Penyakit

# 4.1.1.3 Menu Gejala

Menu gejala di gunakan oleh *admin* untuk meng*input* gejala – gejala yang terkait dengan penyakit *rubella*. Menu gejala dapat di lihat pada gambar 4.4 berikut.

| Sistem Pakar Metode For 🗙 🔀 Source Code Sistem     | n Pakar 🗙                                     |              |                                                  |     | ≛ _ 0 × |
|----------------------------------------------------|-----------------------------------------------|--------------|--------------------------------------------------|-----|---------|
| ← → C D localhost/forward_chaining/ad              | min/?h=identifikasi                           |              |                                                  |     | 品 公 〓   |
|                                                    | gnosa Dat<br>iyakit Dat<br>J <b>bbela</b> Pen | a Identi     | fikasi Cari                                      |     |         |
| Beranda                                            | No.                                           | Kode         | Gejala                                           | G-  |         |
| Data Penyaki                                       | 1                                             | 001          | Deman                                            | 🕜 🔂 |         |
|                                                    | 2                                             | 002          | Sakit Kepala                                     | 🕜 🕞 |         |
| Data Gejala                                        | 3                                             | 003          | Hidung tersumbat atau pilek                      | 🕜 🕞 |         |
| Data Aturan                                        | 4                                             | 004          | Tidak Nafsu Makan                                | 🕜 🕞 |         |
| Data Konsulta                                      | asi 5                                         | 005          | Mata Merah                                       | 2 🕞 |         |
|                                                    | 6                                             | 006          | Pembengkakan kelejar telinga dan leher           | 🕜 🕞 |         |
| Data Penggu                                        | na 7                                          | 007          | Ruam berbentuk bintik-bintik kemerahan           | 🕜 🕞 |         |
|                                                    | 8                                             | 008          | Nyeri pada sendi                                 | 🕜 🕞 |         |
| Pengguna<br>Rifita Administrat<br>Utab Passeed   L | Pages<br>or<br>ORific                         | a - Sistem P | akar Metode Forward Chaining - Dibuat oleh Rifka |     |         |

Gambar 4.4 Menu Gejala

Kemudian *admin* juga dapat menambah data gejala dengan meng-klik tombol *add* gejala. Dapat di lihat pada gambar 4.5 berikut.

| Sistem Pakar Metode For 🗙 😥 Source Code Sistem Pakar 🗴                                                                                                    |                                                                   | 🛓 – 🗇 🔀 |
|----------------------------------------------------------------------------------------------------|-------------------------------------------------------------------|---------|
| $\leftarrow$ $\Rightarrow$ C D localhost/forward_chaining/admin/?h=identified to the set of the set of the | asi-input&act=tambah                                              | 50 ☆ Ξ  |
| Diagnosa<br>Penyakit<br><b>Rubbela</b>                                                                                                    | Tambah Data Gejala                                                |         |
| U U                                                                                                    | Kode :                                                            |         |
| Beranda                                                                                                    | Gejala :                                                          |         |
| Data Penyakit                                                                                                    | Simpan Batal                                                      |         |
| Data Gejala                                                                                                    |                                                                   |         |
| Data Aturan                                                                                                    | ©Rifka - Sistem Pakar Metode Forward Chaining - Dibuat oleh Rifka |         |
| Data Konsultasi                                                                                                    |                                                                   |         |
| Data Pengguna                                                                                                    |                                                                   |         |
|                                                                                                    |                                                                   |         |
| Pengguna                                                                                                    |                                                                   |         |
| Rifka Administrator<br>Ubah Password   Legout                                                                                                    |                                                                   |         |
|                                                                                                    |                                                                   |         |
|                                                                                                    |                                                                   |         |
|                                                                                                    |                                                                   |         |
|                                                                                                    |                                                                   |         |

Gambar 4.5 Tampilan Input Gejala

#### 4.1.1.4 Menu Aturan (Rule)

Menu aturan di gunakan oleh *admin* untuk meng*input* aturan – aturan (*rules*) yang di gunakan. Menu ini dapat di lihat pada gambar 4.6 berikut.

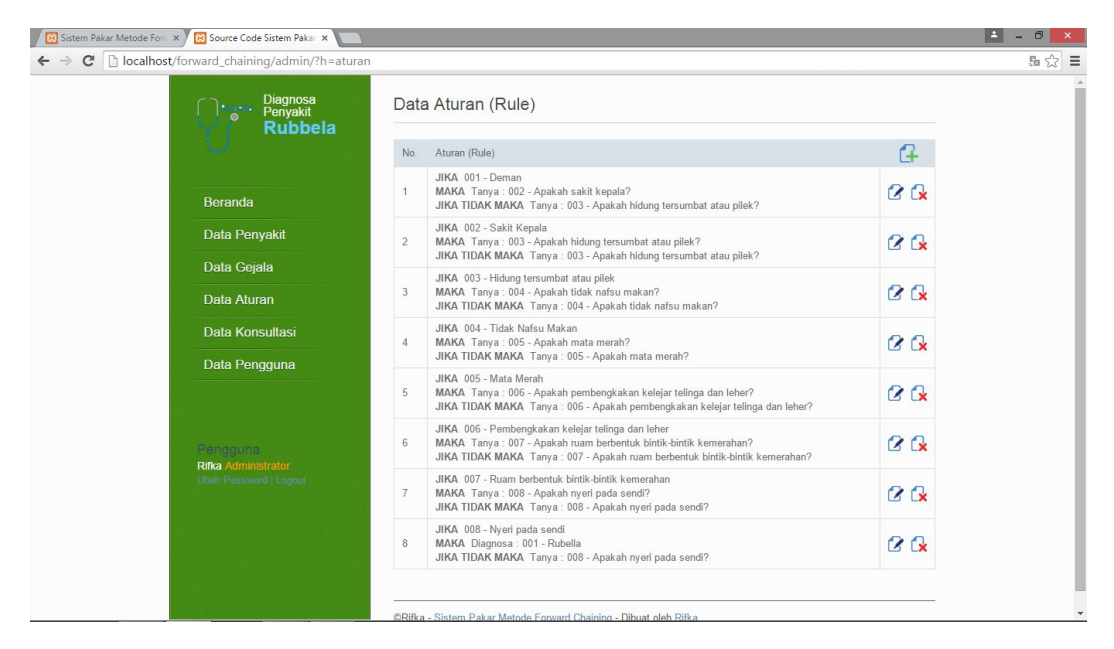

Gambar 4.6 Tampilan Menu Aturan

Lalu *admin* juga dapat meng*input* aturan baru dengan menekan tombol *add* seperti gambar 4.7 berikut ini.

| Sistem Pakar Metode Forv | × 🗑 Source Code Sistem Pakar ×                           |                                 |                                     | 🛓 - 0 🔀 |
|--------------------------|----------------------------------------------------------|---------------------------------|-------------------------------------|---------|
| ← → C 🗋 localhost        | /forward_chaining/admin/?h=aturan-                       | input&act=tambah                |                                     | 5 G =   |
|                          | Diagnosa<br>Penyakit<br><b>Rubbela</b>                   | Tambah Data Atura               | n                                   |         |
|                          | U                                                        | JIKA                            | •                                   |         |
|                          | Beranda                                                  | МАКА                            | atau                                |         |
|                          | Data Penyakit                                            |                                 | •                                   |         |
|                          | Data Gejala                                              | JIKA TIDAK MAKA                 | atou .                              |         |
|                          | Data Aturan                                              |                                 | •                                   |         |
|                          | Data Konsultasi                                          | Simpan Batal                    |                                     |         |
|                          | Data Pengguna                                            |                                 |                                     |         |
|                          | Pengguna<br>Rifua Administrator<br>Ubati Password Logout | GRifka - Sistem Pakar Metode Fo | orward Chaining - Dibuat oleh Rifka |         |

Gambar 4.7 Tampilan Input Aturan

#### 4.1.1.5 Menu Utama

Menu utama adalah menu yang di gunakan oleh *user* atau pengguna. Menu atau halaman ini merupakan halaman *default* yang akan di tampilkan pertama kali ketika *user* membuka *website*. Pada menu utama ini, terdapat beberapa pilihan menu seperti menu *home*, menu konsultasi, menu hasil diagnosa. Berikut tampilan menu utama yang di tunjukan pada gambar 4.8.

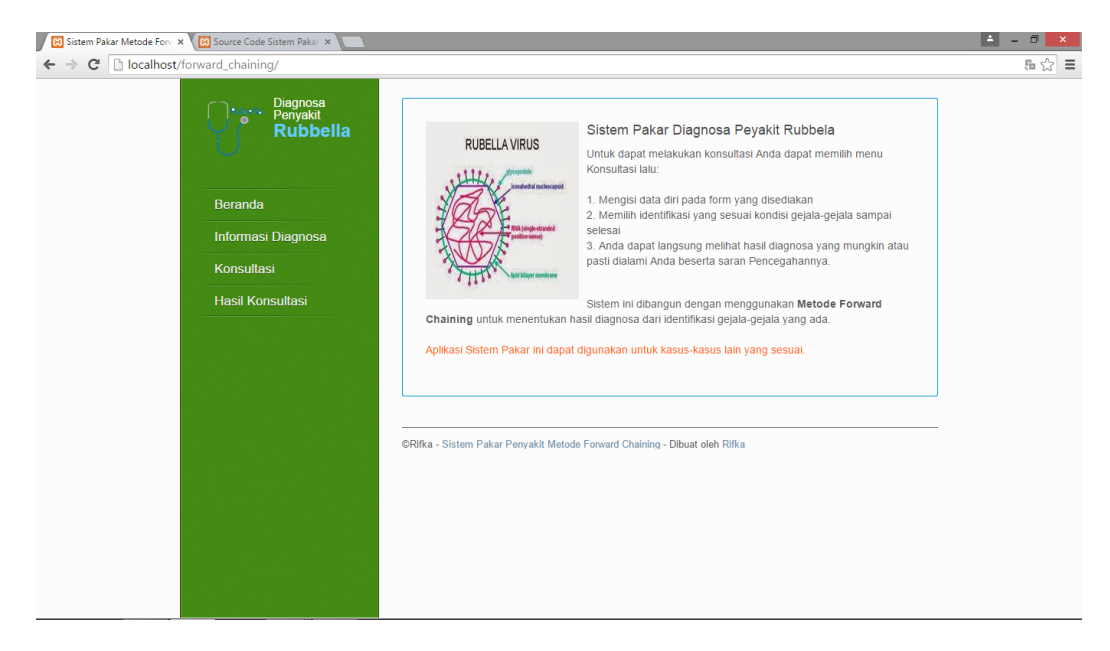

Gambar 4.8 Tampilan Halaman Utama pada User

## 4.1.1.6 Menu Konsultasi

Menu konsultasi di gunakan oleh *user* atau pengguna untuk berkonsultasi apakah *user* terkena *rubella* atau tidak.

Pada menu ini, pertama *user* akan di tampilkan halaman berupa *form* untuk mengisi data diri. Seperti pada gambar 4.9 berikut.

| Sistem Pakar Metode Fon X 🔀 Source Code Sistem Pakar X |                           |                                                              |                               |                |  | ≜ _ 8 × |
|--------------------------------------------------------|---------------------------|--------------------------------------------------------------|-------------------------------|----------------|--|---------|
| ← → C 🗋 localhost/forward_chaining/?h=konsultasi       |                           |                                                              |                               |                |  | 56 cz = |
| Diagnosa<br>Penyakit                                   | Konsultasi   M            | lulai                                                        |                               |                |  |         |
| U Rubbella                                             | Silahkan isi data diri di | Silahkan isi data diri di bawah ini untuk memulai konsultasi |                               |                |  |         |
|                                                        | Nama Lengkap              |                                                              |                               |                |  |         |
| Beranda                                                | Nomor Telepon             |                                                              |                               |                |  |         |
| Informasi Diagnosa                                     | Email                     |                                                              |                               |                |  |         |
| Konsultasi                                             |                           |                                                              |                               |                |  |         |
| Hasil Konsultasi                                       | Lanjutkan Bata            |                                                              |                               |                |  |         |
|                                                        | ©Difka - Sistem Pakar     | Penyakit M                                                   | latoda Forward Chaining - Dib | uat oleh Rifka |  |         |
|                                                        |                           | , only and a                                                 |                               |                |  |         |
|                                                        |                           |                                                              |                               |                |  |         |
|                                                        |                           |                                                              |                               |                |  |         |
|                                                        |                           |                                                              |                               |                |  |         |
|                                                        |                           |                                                              |                               |                |  |         |
|                                                        |                           |                                                              |                               |                |  |         |
|                                                        |                           |                                                              |                               |                |  |         |
|                                                        |                           |                                                              |                               |                |  |         |
|                                                        |                           |                                                              |                               |                |  |         |

Gambar 4.9 Tampilan Form Data Diri Menu Konsultasi

Kemudian *user* akan di tampilkan gejala – gejala yang berkaitan dengan *rubella* dengan memilih ya atau tidak. Seperti gambar 4.10 berikut ini.

| Sistem Pakar Metode Forv ×                 |                                                                            | - □ × |
|--------------------------------------------|----------------------------------------------------------------------------|-------|
| C localhost/forward_chaining/?h=konsultasi |                                                                            | 5 😒 🚍 |
| Penyakit<br>Rubbella                       | Konsultasi   Identifikasi<br>Silahkan identifikasi jawaban yang sesual.    |       |
| Beranda                                    | 001 - Apakah deman?                                                        |       |
| Informasi Diagnosa                         |                                                                            |       |
| Konsultasi                                 | Ya Tidak                                                                   |       |
| Hasil Konsultasi                           |                                                                            |       |
|                                            | Lanjutkan                                                                  |       |
|                                            | ©Rifka - Sistem Pakar Penyakit Metode Forward Chaining - Dibuat oleh Rifka |       |
|                                            |                                                                            |       |
|                                            |                                                                            |       |
|                                            |                                                                            |       |
|                                            |                                                                            |       |
|                                            |                                                                            |       |

Gambar 4.10 Tampilan Identifikasi Menu Konsultasi

Setelah itu, *user* akan mendapatkan hasil berupa *user* terkena *rubella* atau tidak, dan saran untuk *user* tersebut. Seperti gambar 4.11 berikut.

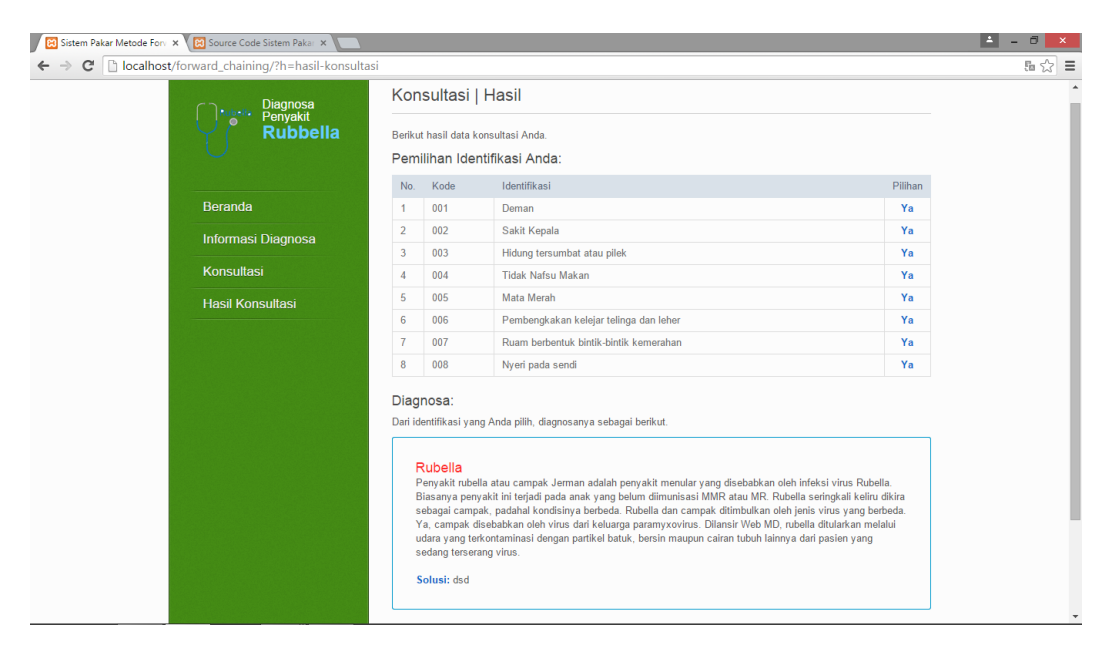

Gambar 4.11 Tampilan Hasil Konsultasi

#### 4.1.2 Source Code

*Source Code* adalah kumpulan dari beberapa kode bahasa pemrograman tertentu yang membentuk sebuah deklarasi atau perintah yang dapat dibaca oleh komputer. Pada penelitian ini bahasa pemrograman yang di gunakan yaitu HTML5 dan PHP. Adapun *Source Code* aplikasi (*terlampir*).

## 4.2 Pengujian (Testing)

Setelah di lakukannya tahap perencanaan dan pembuatan program, maka program perlu di lakukan pengujian. Pada saat melakukan pengujian dengan menjawab pertanyaan – pertanyaan dan hasil yang di dapat dengan menggunakan metode *forward chaining* serta gejala – gejala penyakit yang sesuai dengan tabel gejala, perbandingan nya sebagai berikut ini.

## 4.2.1 Menu Login

Pada halaman *login* ini, akan di lakukan pengujian atau *testing* berupa jika *login* salah dan jika *login* berhasil. Berikut merupakan jika *login* salah dapat di lihat pada gambar 4.12.

| 🔀 Sistem Pakar Metode For 🗴 🔀 Login Admin   SPK Metod 🗴 💽 |                                                                                                    | - <b>1</b> | ð ×          |
|-----------------------------------------------------------|----------------------------------------------------------------------------------------------------|------------|--------------|
| C localhost/forward_chaining/admin/login.php?falses       | :44                                                                                                    | Å          | <u>₽</u> ☆ Ξ |
|                                                           | Login Sistem SP instance and a supervised an parameter<br>I Username altu passerord yang Anda masukkan salah.<br>Lusername<br>Login                       |            |              |
|                                                           | Untuk login gunakan usemame admin dan password admin<br>Sistem Pakar Penyakit Rubbela   Rifka<br>Sistem Pakar Metode Forward Chaining - Dibuat oleh Rifka |            |              |

Gambar 4.12 Login Salah

Kemudian jika *login* berhasil, maka akan masuk ke halaman utama. Seperti gambar 4.13 berikut.

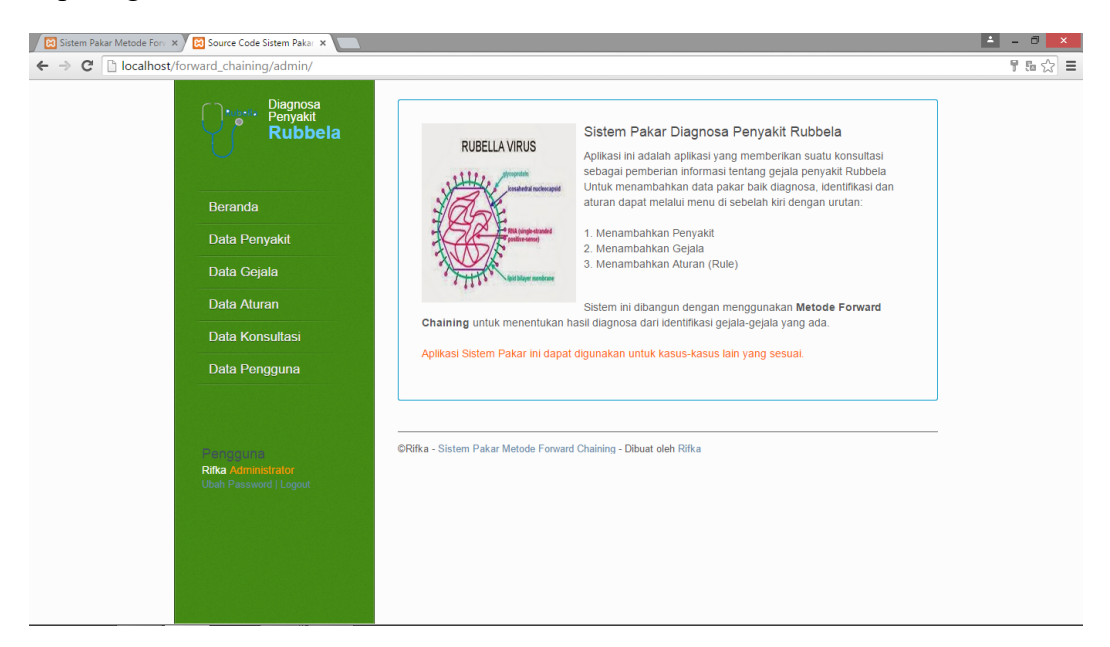

Gambar 4.13 Login Berhasil

#### 4.2.2 Menu Penyakit

Pada halaman menu penyakit, akan di lakukan pengujian berupa *input* penyakit. Berikut merupakan kegagalan dalam meng*input* penyakit yang dapat di lihat pada gambar 4.14.

| Diagnosa<br>Penyakit<br>Rubbela                           | Tambah                       | Data P              | nyakit                                  |
|-----------------------------------------------------------|------------------------------|---------------------|-----------------------------------------|
| 0                                                         | Kode                         |                     | Data ini harus diisi.                   |
| Beranda                                                   | Penyakit                     | -                   | Data ini harus diisi.                   |
| Data Penyakit                                             |                              |                     |                                         |
| Data Gejala                                               | Definisi                     | 8                   | Ozta ini harus diisi                    |
| Data Aturan                                               |                              |                     |                                         |
| Data Konsultasi                                           | Solusi                       | E                   |                                         |
| Data Pengguna                                             |                              |                     | Oata ini harus diisi.                   |
| Penoguna<br>Rifka Administrator<br>Ubah Password   Logout | Simpan<br><br>©Rifka - Siste | Batal<br>m Pakar Me | de Forward Chaining - Dibuat oleh Rifka |

Gambar 4.14 Input Penyakit Gagal

Dan jika berhasil, maka sistem akan menampilkan halaman seperti pada gambar 4.15 berikut.

| Source Code Sistem Paka: ×                                 |                                        |                                | 🛓 _ 🗗 🗙 |
|------------------------------------------------------------|----------------------------------------|--------------------------------|---------|
| ← → C [] localhost/forward_chaining/admin/?h=diagnosa      | 3                                      |                                | 5 ☆ 〓   |
| Diagnosa<br>Penyakit<br><b>Rubbela</b>                     | Data Diagnosa (Kerusak                 | an)                            |         |
| Beranda                                                    | No. Kode Penyakit                      | Definisi                       | G       |
| Data Penyakit                                              | 1 001 Rubella                          | Penyakit rubella atau campak J |         |
| Data Gejala                                                | Page's : 1                             |                                |         |
| Data Aturan                                                | ·                                      |                                |         |
| Data Konsultasi                                            | ©Rifka - Sistem Pakar Metode Forward C | haining - Dibuat oleh Rifka    |         |
| Data Pengguna                                              |                                        |                                |         |
| Penoguna<br>Rifica Administrator<br>Usak Penseerd I Lagout |                                        |                                |         |

Gambar 4.15 Input Penyakit Berhasil

## 4.2.3 Menu Gejala

Pada halaman menu gejala, akan di lakukan *testing* berupa *input* gejala. Jika *input* gejala tidak berhasil, dapat di lihat seperti gambar 4.16 berikut.

| Source Code Sistem Pakar | ×                                                          |                                                                   | ≐ - 8 × |
|--------------------------|------------------------------------------------------------|-------------------------------------------------------------------|---------|
| ← → C 🗋 localhost        | /forward_chaining/admin/?h=identifi                        | kasi-input&act=tambah                                             | 5 公 〓   |
|                          | Diagnosa<br>Penyakit<br>Rubbela                            | Tambah Data Gejala                                                |         |
|                          | Beranda                                                    | Gejala : Data ini harus disi.                                     |         |
|                          | Data Penyakit                                              |                                                                   |         |
|                          | Data Gejala                                                | Simpan Data                                                       |         |
|                          | Data Aturan                                                | ©Rifka - Sistem Pakar Metode Forward Chainino - Dibuat oleh Rifka |         |
|                          | Data Konsultasi                                            |                                                                   |         |
|                          | Data Pengguna                                              |                                                                   |         |
|                          | Pengguna<br>Rifta Administrator<br>Ubati Pessword   Legoul |                                                                   |         |

Gambar 4.16 Input Gejala Gagal

Jika *input* gejala berhasil, maka sistem akan menampilkan halaman seperti gambar 4.17 berikut.

| Source Code Sistem Pakar ×                                                                                                    |                                           |                           |                                                  |     | 📥 – 🗇 🗙 |
|----------------------------------------------------------------------------------------------------|-------------------------------------------|---------------------------|--------------------------------------------------|-----|---------|
| ← → C 🗋 localhost/forward_chaining/ad                                                                                                    | dmin/?h=identifikasi                      |                           |                                                  |     | 5a 😒 🔳  |
| <b>P</b> erecent <b>P</b> erecent | agnosa Dat<br>nyakit<br><b>ubbela</b> Per | ta Identi                 | fikasi<br>Cari                                   |     |         |
| Beranda                                                                                                    | No.                                       | Kode                      | Gejala                                           | G   |         |
| Data Penyak                                                                                                    | tit 1                                     | 001                       | Deman                                            |     |         |
|                                                                                                    | 2                                         | 002                       | Sakit Kepala                                     | 🕜 🕞 |         |
| Data Gejala                                                                                                    | 3                                         | 003                       | Hidung tersumbat atau pilek                      | C 🗘 |         |
| Data Aturan                                                                                                    | 4                                         | 004                       | Tidak Nafsu Makan                                | C 🗘 |         |
| Data Konsult                                                                                                    | 5                                         | 005                       | Mata Merah                                       | C 🗘 |         |
|                                                                                                    | 6                                         | 006                       | Pembengkakan kelejar telinga dan leher           | C 🗘 |         |
| Data Penggu                                                                                                    | ina 7                                     | 007                       | Ruam berbentuk bintik-bintik kemerahan           | 🕜 🔂 |         |
|                                                                                                    | 8                                         | 008                       | Nyeri pada sendi                                 | 2 🚱 |         |
| Pengguns<br>Riha Administra<br>Ubeh Penseerd I                                                                                                    | Page<br>Logout ORife                      | 's :   1<br>.a - Sistem P | akar Metode Forward Chaining - Dibuat oleh Rifka |     |         |

Gambar 4.17 Input Gejala Berhasil

# 4.2.4 Menu Aturan (Rule)

Pada halaman ini, akan di lakukan pengujian atau *testing* berupa *input* aturan atau *rule*. Jika *rule* tidak berhasil di *input*, maka seperti pada gambar 4.18 berikut.

| Source Code Sistem Paker ×                                  |                                    |                                    | 🔺 – 🛛 🗙 |
|-------------------------------------------------------------|------------------------------------|------------------------------------|---------|
| ← → C Dicalhost/forward_chaining/admin/?h=atura             | n-input&act=tambah                 |                                    | 54 ☆ Ξ  |
| Penyakit<br>Rubbela                                         | JIKA                               |                                    |         |
| Beranda                                                     | МАКА                               | Please select an item in the list. |         |
| Data Penyakit                                               |                                    | •                                  |         |
| Data Gejala                                                 |                                    | •                                  |         |
| Data Aturan                                                 |                                    | atou                               |         |
| Data Konsultasi                                             | Simpon                             |                                    |         |
| Data Pengguna                                               | Bata                               |                                    |         |
| Pengguna<br>Rifka Administrator<br>Ubut: Pensiword   Legout | ©Rifka - Sistem Pakar Metode Forwa | rd Chaining - Dibuat oleh Rifka    |         |

Gambar 4.18 Input Aturan (Rule) Gagal

Dan jika input aturan berhasil, maka seperti gambar 4.19 berikut.

| Diagnosa<br>Penyakit<br>Rubbola              | Data | a Aturan (Rule)                                                                                                    |      |  |
|----------------------------------------------|------|----------------------------------------------------------------------------------------------------|------|--|
|                                              | No.  | Aturan (Rule)                                                                                                    | G    |  |
| Beranda                                      | i    | JIKA 001 - Deman<br>MAKA Tanya : 002 - Apakah sakit kepala?<br>JIKA TIDAK MAKA Tanya : 003 - Apakah hidung tersumbat atau pilek?                                                                       | Ø 🚱  |  |
| Data Penyakit                                | 2    | JIKA 002 - Sakit Kepala<br>MAKA Tanya : 003 - Apakah hidung tersumbat atau pilek?<br>JIKA TIDAK MAKA Tanya : 003 - Apakah hidung tersumbat atau pilek?                                                 | 2 G  |  |
| Data Gejala<br>Data Aturan                   | 3    | JIKA 003 - Hidung tersumbat atau pilek<br>MAKA Tanya : 004 - Apakah tidak nafsu makan?<br>JIKA TIDAK MAKA Tanya : 004 - Apakah tidak nafsu makan?                                                      | C C. |  |
| Data Konsultasi                              | 4    | JIKA 004 - Tidak Nafsu Makan<br>MAKA Tanya : 005 - Apakah mata merah?<br>JIKA TIDAK MAKA Tanya : 005 - Apakah mata merah?                                                                              | C C. |  |
| Data Pengguna                                | 5    | JIKA 005 - Mata Merah<br>MAKA Tanya : 006 - Apakah pembengkakan kelejar telinga dan leher?<br>JIKA TIDAK MAKA Tanya : 006 - Apakah pembengkakan kelejar telinga dan leher?                             | @ G  |  |
| Pengguna                                     | 6    | JIKA 006 - Pembengkakan kelejar telinga dan leher<br>MAKA Tanya : 007 - Apakah ruam berbentuk bintik-bintik kemerahan?<br>JIKA TIDAK MAKA Tanya : 007 - Apakah ruam berbentuk bintik-bintik kemerahan? | C C. |  |
| Rika Administrator<br>Ubah Password   Logout | 7    | JIKA 007 - Ruam berbentuk bintik-bintik kemerahan<br>MAKA Tanya : 008 - Apakah nyeri pada sendi?<br>JIKA TIDAK MAKA Tanya : 008 - Apakah nyeri pada sendi?                                             | C C. |  |
|                                              | 8    | JIKA 008 - Nyeri pada sendi<br>MAKA. Diagnosa : 001 - Rubella<br>JIKA TIDAK MAKA. Tanya : 008 - Apakah nyeri pada sendi?                                                                               | C 🗘  |  |

Gambar 4.19 Input Aturan (Rule) Berhasil

## 4.2.5 Menu Konsultasi

Pada menu konsultasi, akan di lakukan pengujian berupa ketika *user* berhasil dan gagal saat mengisi data diri kemudian ketika *user* berkonsultasi dan menerima hasil konsultasi.

Berikut ketika *user* gagal dalam mengisi data diri, dapat di lihat pada gambar 4.20.

| Sistem Pakar Metode Foru 🗙                       |                                             |                              |                                  |               |                       | 🔺 – 🗇 🗙 |
|--------------------------------------------------|---------------------------------------------|------------------------------|----------------------------------|---------------|-----------------------|---------|
| ← → C 🗋 localhost/forward_chaining/?h=konsultasi |                                             |                              |                                  |               |                       | 5 🗇 🗏   |
| Diagnosa<br>Penyakit<br><b>Rubbella</b>          | Konsultasi   M<br>Silahkan isi data diri di | lulai<br><sub>bawah ir</sub> | ni untuk memulai konsultasi      |               |                       |         |
|                                                  | Nama Lengkap                                |                              |                                  | 0             | Data ini harus diisi. |         |
| Beranda                                          | Nomor Telepon                               |                              | 0                                | Data ini ha   | rus diisi.            |         |
| Informasi Diagnosa                               | Email                                       |                              | 0                                | Data ini ha   | rus diisi.            |         |
| Konsultasi                                       |                                             |                              |                                  |               |                       |         |
| Hasil Konsultasi                                 | Lanjutkan Bata                              |                              |                                  |               |                       |         |
|                                                  | ©Rifka - Sistem Pakar                       | Penyaki                      | t Metode Forward Chaining - Dibu | at oleh Rifka |                       |         |

Gambar 4.20 Input Data Diri Gagal

Kemudian ketika *user* berhasil dalam meng*input* data diri maka sistem akan langsung menampilkan menu konsultasi kepada *user* seperti gambar 4.21 berikut.

| Sistem Pakar Metode For x                                                      | 📥 – 🗇 🗙 |
|--------------------------------------------------------------------------------|---------|
| ← → C D localhost/forward_chaining/?h=konsultasi                               | ■ ☆ ■   |
| Diagnosa<br>Penyakit<br>Rubbella<br>Silahkan identifikasi jawaban yang sesual. | 7       |
| 001 - Apakah deman?                                                            |         |
| Informasi Diagnosa                                                             |         |
| Konsultasi 💿 Ya 🔘 Tidak                                                        |         |
| Hasil Konsultasi                                                               |         |
| Lanjutkan                                                                      |         |
| ©Rifka - Sistem Pakar Penyakit Metode Forward Chaining - Dibuat oleh Rifka     | _       |
|                                                                                |         |
|                                                                                |         |
|                                                                                |         |
|                                                                                |         |
|                                                                                |         |
|                                                                                |         |

Gambar 4.21 Konsultasi (a)

| 🔀 Sistem Pakar Metode Forv 🗙     |                                                                                         | 📫 – 🗇 🗙 |
|----------------------------------|-----------------------------------------------------------------------------------------|---------|
| ← → C                            |                                                                                         | 5∎ ☆ ≡  |
| Diagnosa<br>Penyakit<br>Rubbella | Konsultasi   Identifikasi<br>Silahkan identifikasi jawaban yang sesual.                 |         |
| Beranda                          | 002 - Apakah sakit kepala?                                                              |         |
| Informasi Diagnosa               |                                                                                         |         |
| Konsultasi                       | 💽 Ya 💫 Tidak                                                                            |         |
| Hasil Konsultasi                 |                                                                                         |         |
|                                  | Lanjutkan<br>©Rifka - Sistem Pakar Penyakit Metode Forward Chaining - Dibuat oleh Rifka |         |
|                                  |                                                                                         |         |
|                                  |                                                                                         |         |
|                                  |                                                                                         |         |

Gambar 4.22 Konsultasi (b)

| Sistem Pakar Metode For                        |                                                                            | 🔺 _ 🗇 🗙 |
|------------------------------------------------|----------------------------------------------------------------------------|---------|
| ← → C Dicalhost/forward_chaining/?h=konsultasi |                                                                            | 5 ☆ =   |
| Diagnosa<br>Penyakit<br>Rubbella               | Konsultasi   Identifikasi<br>Silahkan identifikasi jawaban yang sesual.    |         |
| Beranda                                        | 003 - Apakah hidung tersumbat atau pilek?                                  |         |
| Informasi Diagnosa                             |                                                                            |         |
| Konsultasi                                     | 💽 Ya 💦 Tidak                                                               |         |
| Hasil Konsultasi                               |                                                                            |         |
|                                                | Lanjutkan                                                                  |         |
|                                                | ©Rifka - Sistem Pakar Penyakit Metode Forward Chaining - Dibuat oleh Rifka |         |
|                                                |                                                                            |         |
|                                                |                                                                            |         |
|                                                |                                                                            |         |
|                                                |                                                                            |         |
|                                                |                                                                            |         |

Gambar 4.23 Konsultasi (c)

| Sistem Pakar Metode For                          |                                                                            | 🛓 - 8 🗙 |
|--------------------------------------------------|----------------------------------------------------------------------------|---------|
| ← → C □ localhost/forward_chaining/?h=konsultasi |                                                                            | 5a 🖒 🗏  |
| , je <sup>™</sup> , Pienyakit<br>Rubbella        | Konsultasi   Identifikasi<br>Silahkan identifikasi jawaban yang sesual.    |         |
| Beranda                                          | 004 - Apakah tidak nafsu makan?                                            |         |
| Informasi Diagnosa                               |                                                                            |         |
| Konsultasi                                       | O Tidak                                                                    |         |
| Hasil Konsultasi                                 |                                                                            |         |
|                                                  | Lanjutkan                                                                  |         |
|                                                  | ©Rifka - Sistem Pakar Penyakit Metode Forward Chaining - Dibuat oleh Rifka |         |
|                                                  |                                                                            |         |
|                                                  |                                                                            |         |
|                                                  |                                                                            |         |
|                                                  |                                                                            |         |
|                                                  |                                                                            |         |

# Gambar 4.24 Konsultasi (d)

| Sistem Pakar Metode Fon 🗙                        |                                                                                         | ≐ = ð 🔀 |
|--------------------------------------------------|-----------------------------------------------------------------------------------------|---------|
| ← → C ☐ localhost/forward_chaining/?h=konsultasi |                                                                                         | 5 ☆ Ξ   |
| Panyakit<br>Rubbella                             | Konsultasi   Identifikasi<br>Silahkan identifikasi jawaban yang sesual.                 |         |
| Beranda                                          | 005 - Apakah mata merah?                                                                |         |
| Informasi Diagnosa                               |                                                                                         |         |
| Konsultasi                                       | 💽 Ya 🕥 Tidak                                                                            |         |
| Hasil Konsultasi                                 |                                                                                         |         |
|                                                  | Lanjutkan<br>©Rifka - Sistem Pakar Penyakit Metode Forward Chaining - Dibuat oleh Rifka |         |

Gambar 4.25 Konsultasi (e)

| 🔀 Sistem Pakar Metode Fory 🗙 💶                                           |                                                                         | ≛ _ 🗇 🗙 |
|--------------------------------------------------------------------------|-------------------------------------------------------------------------|---------|
| $\leftarrow$ $\rightarrow$ C is localhost/forward_chaining/?h=konsultasi |                                                                         | 5 ☆ Ξ   |
| Diagnosa<br>Penyakit<br><b>Rubbella</b>                                  | Konsultasi   Identifikasi<br>Silahkan identifikasi jawaban yang sesual. |         |
| Beranda                                                                  | 006 - Apakah pembengkakan kelejar telinga dan leher?                    |         |
| Informasi Diagnosa                                                       |                                                                         |         |
| Konsultasi                                                               | 💽 Ya 💦 Tidak                                                            |         |
| Hasil Konsultasi                                                         |                                                                         |         |
|                                                                          | Lanjutkan                                                               |         |
|                                                                          |                                                                         |         |
|                                                                          |                                                                         |         |
|                                                                          |                                                                         |         |
|                                                                          |                                                                         |         |
|                                                                          |                                                                         |         |
|                                                                          |                                                                         |         |

Gambar 4.26 Konsultasi (f)

| 5⊡ ☆ ≡ |
|--------|
| 5 ☆ ⊒  |
|        |

Gambar 4.27 Konsultasi (g)

| Sistem Pakar Metode For                          |                                                                            | 🔺 – 🗇 🗙 |
|--------------------------------------------------|----------------------------------------------------------------------------|---------|
| ← → C 🗋 localhost/forward_chaining/?h=konsultasi |                                                                            | 5a 😒 🚍  |
| Penyakit<br>Rubbella                             | Konsultasi   Identifikasi<br>Silahkan identifikasi jawaban yang sesual.    |         |
| Beranda                                          | 008 - Apakah nyeri pada sendi?                                             |         |
| Informasi Diagnosa                               |                                                                            |         |
| Konsultasi                                       | 💿 Ya 💦 Tidak                                                               |         |
| Hasil Konsultasi                                 |                                                                            |         |
|                                                  | Lanjutkan                                                                  |         |
|                                                  | GRifka - Sistem Pakar Penyakit Metode Forward Chaining - Dibuat oleh Rifka |         |
|                                                  |                                                                            |         |
|                                                  |                                                                            |         |
|                                                  |                                                                            |         |
|                                                  |                                                                            |         |
|                                                  |                                                                            |         |

Gambar 4.28 Konsultasi (h)

Kemudian setelah berkonsultasi, sistem akan menampilkan hasil dari konsultasi terserbut. Seperti pada gambar 4.22 berikut.

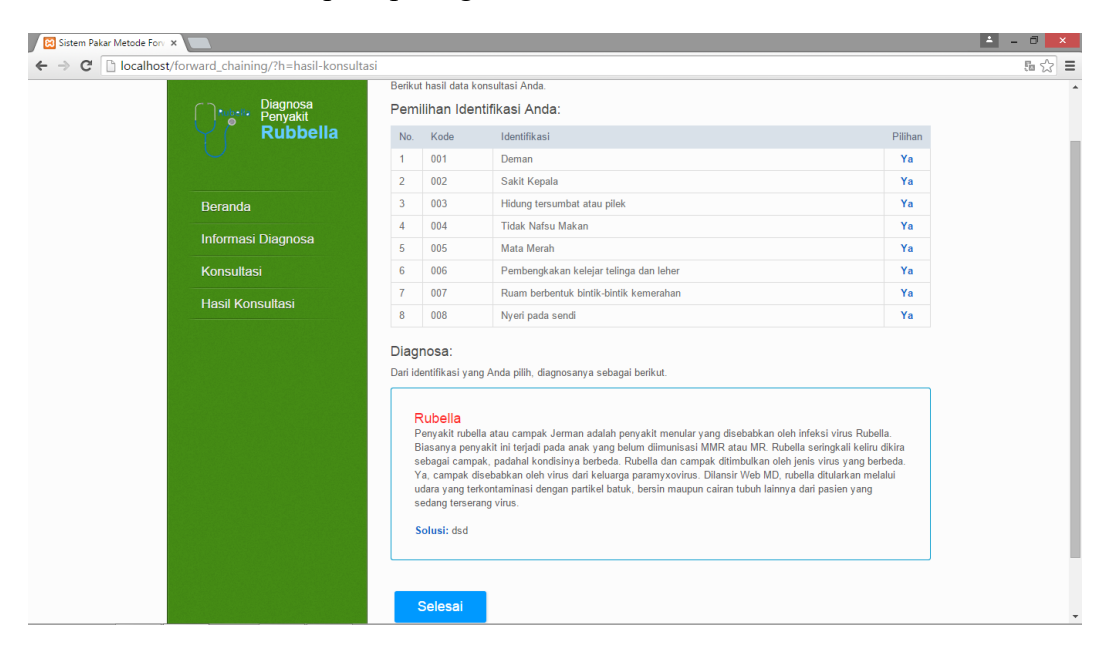

Gambar 4.29 Hasil Konsultasi

## 4.3 Kelebihan dan Kekurangan Sistem

Setelah di lakukan pengujian atau *testing*, aplikasi ini berjalan dengan baik. Akan tetapi aplikasi ini mempunyai kelebihan dan kekurangan, yaitu sebagai berikut.

## 4.3.1 Kelebihan Sistem

- 1. Aplikasi ini dapat di akses dimana saja dan kapan saja.
- 2. Aplikasi ini sebagai langkah awal informasi pencegahan sebelum terkena *rubella* yang parah.

# 4.3.2 Kekurangan Sistem

- 1. Mengharuskan perangkat terhubung ke internet.
- 2. Aplikasi ini hanya sebatas informasi tentang penyakit rubella.
- 3. Harus memiliki data yang benar benar akurat.